## Recording Skills Assessments application details in MM

MM can help you draft and record various applications for your clients, including Skill Assessment applications. MM allows you to input this skills assessment information into the client matter in the **Applicants** tab and the **Asmt** sub-tab.

| r Page Apportune Sponsor Contacts Staff Dept App       | ped Pie Netes Accounts Progress Documents 10 - 0 -                          |
|--------------------------------------------------------|-----------------------------------------------------------------------------|
| Person Bue Cher V C 5                                  | include Non Applicants Relationship to Primary Applicant                    |
| riculars identity Addresses Employment Education Langu | page Talent Skills Ame Business Visas Visits Health Character Relations Fut |
| Sulla Assessments Applications                         | State/Tentory Sponsonhip Applications                                       |
| Assessment Occupation Decision Dec Date Use            | Authority Occupation Decision Dec Date Use State                            |
|                                                        |                                                                             |
|                                                        |                                                                             |
| America & Both                                         | - State Section Office                                                      |
| Ofer                                                   | (Max                                                                        |
| Data Ashan                                             | Dire Libraries                                                              |
| Case Officer                                           | Case Officer                                                                |
| Name                                                   | - Nane                                                                      |
| Country Area Number                                    | Country Area Number                                                         |
| Telephone                                              | Telephone                                                                   |
| Email address                                          | Fax                                                                         |
| Detain                                                 | E-nai address                                                               |
| Assessment Type                                        | Databa                                                                      |
| Occupation                                             | v Decupation v                                                              |
| ANESCO Code                                            | ANZ3CO Cude                                                                 |
| Lodgement Date No Date Set                             | er Deneits Lodgement Date No Date Set                                       |
| Receipt Flef No                                        | Receipt Ref No                                                              |
| Decision Use in Application                            | Decision Use in Application                                                 |
| Decision Ref                                           | Decision Ref                                                                |
| Decision Date No Date Set - Recei                      | Decision Date No Date Set                                                   |

To add the Skills Assessing Authority information, press the green plus button at the bottom of the **Skills Assessment Applications** grid. A pop-up screen will ask you to **select** the specific assessing authority from an extensive list.

| Tage opportune Sprease Cartada St | er Dapt Append the Sales  | T Selat                               |              |      |          |
|-----------------------------------|---------------------------|---------------------------------------|--------------|------|----------|
| over Bas Dar                      | - < > induite Non         | Ascorig Autory None                   | Saluth       | 9.94 | Courty * |
| alas bledy Atlenas Inpoyred       | Ricolar Language Talent 1 | ents Australianen Partere Council     |              |      |          |
| ille Assessmente Applications     |                           | Autolatics Veterinary Reads           | Coun         |      |          |
| Asurescent Decision Decision D    | sclas its Adopt           | Autology and New Testand Dr           | ting         |      |          |
|                                   |                           | Autolian and New Zealand Pu           | daty.        |      |          |
|                                   |                           | Autolan Association of Social         | Ww.          |      |          |
| former b bard                     |                           | Autolas Consult Volum                 | feece -      |      |          |
| (Box                              | 0                         | Chatalan Comprise Social              |              |      |          |
|                                   | Then Addresses            | Autoler Cound of Payeeter             | <b>8</b> 7 - |      |          |
| Case Officer                      |                           | The state of the second of the second | 1            |      | -        |
| Hore                              |                           |                                       |              |      |          |
| Courty Asso Hart                  | *                         | Office Harris Australian Compo        | Aur Sussity  |      |          |
| Totatore                          |                           | Caulty An                             | holes .      |      |          |
| val alless                        |                           | Teephone                              |              |      |          |
| Details                           |                           | Fax                                   |              |      |          |
| internet (pe                      |                           | 6-eat                                 |              |      |          |
| Ompates                           | 4                         | Street Address                        |              |      | _        |
| Jac29CDCade                       | Linka                     | Red                                   |              |      |          |
| Ladgement Date: Die Cole Sci. D+  | Not Stenders              | Saluti                                | _            |      | _        |
| Passipi Fiel Fie                  |                           | 540                                   | Pretoode     |      | _        |
| Decision - D                      | John Application          | Courty                                |              |      | -        |
| Decident Haf                      |                           | Put at Address                        |              |      |          |
| Designer Claim (he Claim the De-  | Reat                      | Brott/PD                              |              |      |          |
|                                   |                           | Subuto                                |              |      |          |
|                                   |                           | 847                                   | Pratronte    |      |          |
|                                   |                           | Cauta                                 |              |      |          |

The relevant Skills Assessing Authority will then appear in the grid. You will then be able to enter the details for the assessment, including the assessment type and the ANZSCO occupation. Once the skills assessment has been lodged with the assessing authority, you record the lodgement date and receipt or Reference number in the details section on this page. If you have created reports for ongoing monitoring of your case lodge, this is where the data is stored that populates your reports.

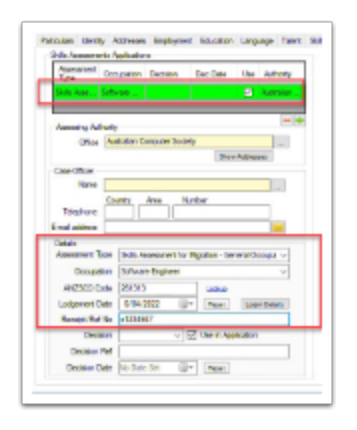

When a decision has been made on the skills assessment, you can record the decision and decision date in the details section. These fields are beneficial for ongoing caseload or status reports.

| Forticulars Identity A<br>Guile Jessephorte A | ditesen Projevent Education Language Talent<br>pplcations |
|-----------------------------------------------|-----------------------------------------------------------|
| Assessment Out                                | useton Decision Decibile Use Authority                    |
| lists from Lots                               | ner , Nymmed 1200-2022 🖬 Anstalar ,                       |
| Assessing Autority<br>Office Ass              | enter Consuler Society                                    |
| Case Officer                                  | Dist Automatic                                            |
| Farre                                         |                                                           |
| Telephone Co                                  | Ann Nuther                                                |
| Owtake                                        |                                                           |
| Assessed top                                  | Sale research to Hypton - General Compa                   |
| Orregulari                                    | Sofware Express                                           |
| ANERCE Code                                   | 267010 Linitude                                           |
| Lodgement Date                                | 6/94/2922 Ur Pere Loan Dean                               |
| Receipt: Tel No.                              | x134667                                                   |
| Deceptor                                      | Approved                                                  |
| Decision Ref.                                 | x1056M                                                    |
|                                               |                                                           |

## Skills Assessing applications and eLodge

The eLodge feature can assist with drafting skills assessment applications with the Australian Computer Society (ACS), Australian Nursing & Midwifery Accreditation Council (ANMAC), CPA Australia, CPA Australia, Institute of Public Accountants, and VetAssess.

| eLodge Online                  | Lodgement                                                                                                    | ? | ×   |
|--------------------------------|----------------------------------------------------------------------------------------------------|---|-----|
| Application Type:<br>Sub-Type: | Skills Assessment                                                                                                    |   | ~ ~ |
|                                | ACS<br>ANMAC - Modified Assessment<br>ANMAC - Modified Plus Assessment<br>ANMAC - Modified Plus Assessment<br>CPA Australia<br>Engineers Australia Skills Assessment<br>Institute of Public Accountants<br>VETASSESS - Full Skills Assessment<br>VETASSESS - Qualifications Only<br>VETASSESS - Trade Occupations |   |     |